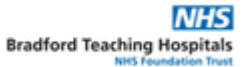

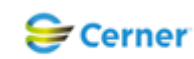

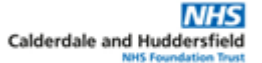

## Electronic Patient Record (EPR) – First Fit Referal

|   | From FirstNet – ED Users Only                                                                                                    |                                                                                                    |                                                                                                    |                     |                  |                                                           |                                                                                                |                               |  |
|---|----------------------------------------------------------------------------------------------------|----------------------------------------------------------------------------------------------------|----------------------------------------------------------------------------------------------------|---------------------|------------------|-----------------------------------------------------------|------------------------------------------------------------------------------------------------|-------------------------------|--|
| 1 | Click on Ad Hoc. Note: the symbol is currently not correct due to an upgrade issue.                                                                                                    |                                                                                                    |                                                                                                    |                     |                  |                                                           |                                                                                                |                               |  |
|   | ZZZTEST, MR ECDS READY - 3088181 Opened by Goodall , Katy                                                                                                    |                                                                                                    |                                                                                                    |                     |                  |                                                           |                                                                                                |                               |  |
|   | Task Edit                                                                                                    | ask Edit View Patient Record Links Notifications Navigation Help                                                                                                    |                                                                                                    |                     |                  |                                                           |                                                                                                |                               |  |
|   | 🗄 🌇 ED Laund                                                                                                    | ED Launchpoint Emergency Department 🌇 ED Dashboard: Edit Mode 🌇 ED Dashboard 🌇 Primed v                                                                                                    |                                                                                                    |                     |                  |                                                           |                                                                                                |                               |  |
|   | 🗄 🔀 Tear Off 🧕 Change 🎬 Suspend 📲 Exit 🟢 Calculator 🛛 者 Message Sender 💵 🛛 AdHoc 🛛 🕮 Medicati                                                                                                    |                                                                                                    |                                                                                                    |                     |                  |                                                           |                                                                                                |                               |  |
|   | ZZZTEST, MR ECDS READY ×                                                                                                    |                                                                                                    |                                                                                                    |                     |                  |                                                           |                                                                                                |                               |  |
|   | ZZZTEST, MR ECDS READY                                                                                                    |                                                                                                    |                                                                                                    |                     |                  |                                                           |                                                                                                |                               |  |
|   | ** No Known Allergies ** EDD:<br>**Elag /Alert** Isolation:                                                                                                    |                                                                                                    |                                                                                                    |                     |                  |                                                           |                                                                                                |                               |  |
| 2 | 2 It will open in the Accident and Emergency Folder. Select CHFT Seizure Pathway and click Red                                                                                                    |                                                                                                    |                                                                                                    |                     |                  |                                                           |                                                                                                |                               |  |
|   | Ad Hoc                                                                                                    | E Ad Hoc Recording - ZZZTEST, MR ECDS READY - C X                                                                                                    |                                                                                                    |                     |                  |                                                           |                                                                                                |                               |  |
|   | Proceeding and the energency <ul> <li>ED Adult Triage</li> <li>Mental Capacity Assessment Form</li> <li>Admission/Transfer/Discharge</li> <li>ED Paed Triage</li> <li>ED Streaming Triage</li> <li>ED Streaming Triage</li> <li>ED Patient Property and Valuables</li> <li>CVHTE Endoscopy</li> <li>ED Speciality Referrals Form</li> <li>EO Covide To Admission Proformation</li> <li>ED Consultant Review Form</li> <li>ED Discharge Planning</li> <li>ED Discharge Planning</li> <li>ED Speciality Referrals Form</li> <li>EO Covide To Admission Proformation</li> <li>ED Consultant Review Form</li> <li>ED Discharge Information Form</li> <li>Safeguarding Folder</li> <li>ED Discharge Information Form</li> <li>ED Discharge Planning</li> <li>ED Discharge Information Form</li> <li>ED Discharge Information Form</li> <li>ED Discharge Information Form</li> <li>ED Discharge Information Form</li> <li>ED Discharge Form</li> <li>ED Discharge Form</li> <li>ED Discharge Form</li> <li>ED Discharge Form</li> <li>ED Discharge Form</li> <li>ED Discharge Form</li> <li>ED Discharge Form</li> <li>ED Discharge Form</li> <li>ED Cardiac Arrest</li> <li>ED Cardiac Arrest</li> <li>ED Cardiac Arrest</li> <li>ED Cardiac Arrest</li> <li>ED Christelly III</li> <li>ED Christelly III</li> <li>ED Christelly III</li> <li>ED Christelly III</li> <li>ED Christelly III</li> <li>ED Christelly III</li> <li>ED Christelly III</li> <li>ED Christelly III</li> <li>ED Christelly III</li></ul> |                                                                                                    |                                                                                                    |                     |                  |                                                           |                                                                                                |                               |  |
|   |                                                                                                    |                                                                                                    |                                                                                                    |                     |                  |                                                           | Record                                                                                         | Close                         |  |
| 3 | The form will be displayed                                                                                                    |                                                                                                    |                                                                                                    |                     |                  |                                                           |                                                                                                |                               |  |
|   | ■ CHFT Seizure Pathway - ZZZTEST, MR ECDS READY           ✓         ■           ✓         ■           ✓         ■           ✓         ■           ✓         ■           ✓         ■           ✓         ■           ✓         ■           ✓         ■           ✓         ■           ✓         ■           ✓         ■           ✓         ■           ✓         ■           ✓         ■           ✓         ■           ✓         ■           ✓         ■           ✓         ■           ✓         ■           ✓         ■           ✓         ■           ✓         ■           ✓         ■           ✓         ■           ✓         ■           ✓         ■           ✓         ■           ✓         ■           ✓         ■           ✓         ■           ✓         ■           ✓         ■           ✓         ■                                                                                                    |                                                                                                    |                                                                                                    |                     |                  |                                                           |                                                                                                |                               |  |
|   |                                                                                                    |                                                                                                    |                                                                                                    |                     |                  |                                                           |                                                                                                | By: Goodall, Katy             |  |
|   | History of Event                                                                                                    | ZZTEST, ECDS READY                                                                                                    |                                                                                                    |                     |                  |                                                           |                                                                                                | ^                             |  |
|   | Examination<br>Home Medication                                                                                                    | NHS: MRN: 3088181                                                                                                    |                                                                                                    | н                   | listory of Event |                                                           |                                                                                                |                               |  |
|   | Social History                                                                                                    | What was the most likely                                                                                                    | diagnosis at discharge?                                                                                                    |                     |                  |                                                           |                                                                                                |                               |  |
|   | Seizure Clinic Ref                                                                                                    | Blackout with seture markers     Fait unprovided seture     Syncope/faint     Psychogenic non-repletion at     Provoked secure - duchod in     Provoked secure - duchod in     Provoked secure - ducy indu     Provoked secure - such sito     Unprovoked secure such this     Self-discharged     Other: | , not sue il seizure<br>ack /pseudo-seizure<br>bikhed diagnosis of epilepsy<br>Juced<br>y<br>ke<br>tog of previous seizures, but no current epilepsy diagnosis<br>togy of previous seizures, but no current epilepsy diagnosis | Action to consider: | 6                | You can only continu<br>ap<br>If you cannot popula<br>cor | e to complete this form<br>propriate action.<br>te questions below, do M<br>mpleting this form | if it has the<br>IOT continue |  |
|   | C<br>N<br>R                                                                                                    | Were a                                                                                                    | ny rescue medications given pre-hospital?                                                                                                    | O Yes O No          |                  | 1                                                         |                                                                                                |                               |  |
|   | History of Event - documented as below. If referencing patient record, please note - date, time, author.  Segoe UI 9 9 9 8 B U 7 5 E 3 History points to consider:  • Did you lose consciousness? • Do you remember what happened?                                                                                                    |                                                                                                    |                                                                                                    |                     |                  |                                                           |                                                                                                |                               |  |
|   |                                                                                                    |                                                                                                    |                                                                                                    |                     |                  |                                                           |                                                                                                |                               |  |
|   |                                                                                                    |                                                                                                    |                                                                                                    |                     |                  |                                                           |                                                                                                |                               |  |
|   |                                                                                                    |                                                                                                    |                                                                                                    |                     |                  |                                                           |                                                                                                | ×                             |  |
|   | In Pre                                                                                                    |                                                                                                    |                                                                                                    |                     |                  |                                                           |                                                                                                |                               |  |
| 4 | 4 Complete the form as instructed. Note: if the patient is not an appropriate referral to the Seizu                                                                                                    |                                                                                                    |                                                                                                    |                     |                  |                                                           |                                                                                                |                               |  |
|   | Patnway for the First Fit Clinic, you can only complete question 1.                                                                                                    |                                                                                                    |                                                                                                    |                     |                  |                                                           |                                                                                                |                               |  |
|   | nlesse h                                                                                                    | please have all the necessary patient information to hand e.g. Medical History Examination Home                                                                                                    |                                                                                                    |                     |                  |                                                           |                                                                                                |                               |  |
|   | Medicatio                                                                                                    | Medications, Social History.                                                                                                    |                                                                                                    |                     |                  |                                                           |                                                                                                |                               |  |